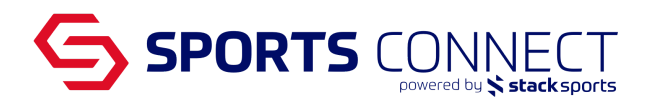

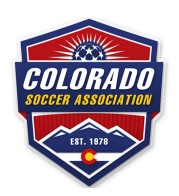

### Player Release and Transfer (Parent View)

Prior to starting the release and transfer process please note that:

- 1. Player must be on a Team
- 2. Team must be in Active status

Log into your My Account page by using the following URL: coloradosoccer.sportsaffinity.com

Credentials can be requested, by clicking the Forgot Password on the home page

- 1. Once logged in, Click on the Players box
- 2. Click on the Applications next to Personal Info
- 3. Click on the link "Request, Release, and/or Transfer" to start the process

#### **Family Members**

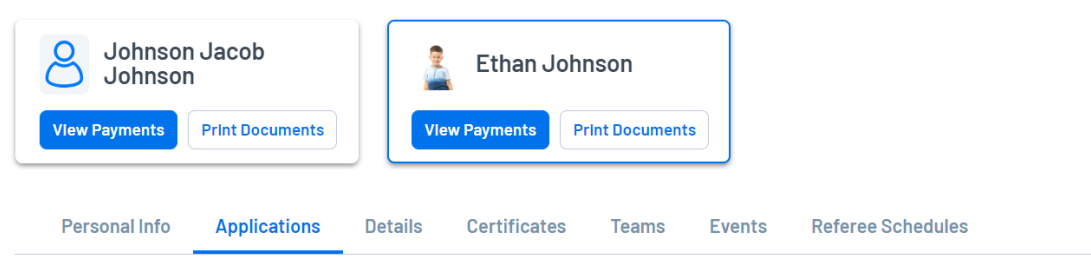

Player

| Season         | Organization        | Play Level  | Team Options                         | Payment      | Print                              |
|----------------|---------------------|-------------|--------------------------------------|--------------|------------------------------------|
| Fall 2022-2023 | Soccer Connect Demo | Competitive | Request, Release,<br>and/or Transfer | Create Order | Receipt & Forms<br>Legal Agreement |

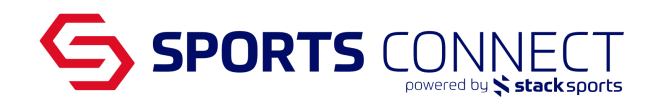

| Ethan Johnson<br>Colorado Soccer Association Soccer Connect Demo Soccer Connect Demo Play le          | Competitive Age group: Under 13                                                     | 46533-639407                                            |  |
|----------------------------------------------------------------------------------------------------|-------------------------------------------------------------------------------------|---------------------------------------------------------|--|
| Transfer Request                                                                                      | Release From                                                                        |                                                         |  |
| As a player, you must first request to be released from your current team, league, and/or<br>district | Player: Ethan Johnson                                                               |                                                         |  |
| diburd.                                                                                               | Gender: Male                                                                        |                                                         |  |
|                                                                                                    | Age Group: Under 12                                                                 |                                                         |  |
|                                                                                                    | District: Colorado Soccer Association                                               |                                                         |  |
|                                                                                                    | League: Soccer Connect Demo                                                         |                                                         |  |
|                                                                                                    | Club: Soccer Connect Demo                                                           |                                                         |  |
|                                                                                                    | Team: CS01-01CB12-0005<br>Force - BU12                                              |                                                         |  |
|                                                                                                    | Release Type                                                                        |                                                         |  |
|                                                                                                    | I am requesting to be released, and I know the league & club I want to transfer to. |                                                         |  |
|                                                                                                    | I am requesting to be released, and I a                                             | m unsure of which league or club I want to transfer to. |  |

Two options will appear under Release Type.

<u>Option 1: I am requesting to be released, and I know the league & Club I want to transfer to</u> Select this option if you know what Club, Play level, Age group and Team the player is being transferred to. Once approvals have been completed, this option will release the player from the current club and place the player in the new club and team.

### <u>Option 2: I am requesting to be released, and I am unsure of which league or club I want to transfer</u> to

Select this option if you don't know what Club, Play level, Age group and Team the player is being transferred to. Once approvals have been completed, this option will release the player from the current club and place the player in a player pool. A transfer destination will need to be entered once the information is known.

# Steps for Option 1: I am requesting to be released, and I know the league & Club I want to transfer to.

Select:

- District: Colorado Soccer Association
- League: Select the Club where the player is going to
- Club: Reselect the Club
- Play Type: Choose the play type of the team where the player is going
- Age group: Choose the age group of the team where the player is going
- Team: Select the team where the player is going. Please note that teams must be in active status in order to show up in this dropdown
- Reason: Select the closest reason that reflects why the release is occurring
- Comments: Enter any additional comments

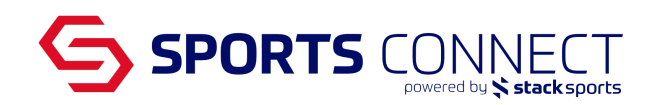

Team Info Search

|                                                                                                    | То                                                                                    |  |  |  |  |  |
|----------------------------------------------------------------------------------------------------|---------------------------------------------------------------------------------------|--|--|--|--|--|
|                                                                                                    | Player: Ethan Johnson                                                                 |  |  |  |  |  |
| Step 5 of 5<br>Select the reason for<br>transferring, add any<br>additional comments<br>and then submit the<br>transfer. | District*: Colorado Soccer Association 🗸                                              |  |  |  |  |  |
|                                                                                                    | League*: Soccer Connect Demo 🗸                                                        |  |  |  |  |  |
|                                                                                                    | Club*: Soccer Connect Demo 🗸                                                          |  |  |  |  |  |
|                                                                                                    | Play<br>Type*: Competitive V                                                          |  |  |  |  |  |
|                                                                                                    | Age<br>Group*: Under 13 V                                                             |  |  |  |  |  |
|                                                                                                    | Team*: Competitive   Soccer Connect Demo - BU13   CS01-01CB13-0008   Fall 2022-2023 ✔ |  |  |  |  |  |
|                                                                                                    | Reason*:Please Select 🗸                                                               |  |  |  |  |  |
|                                                                                                    | Comments:                                                                             |  |  |  |  |  |
|                                                                                                    | * required                                                                            |  |  |  |  |  |
|                                                                                                    | □ Initiate transfer on behalf of player.                                              |  |  |  |  |  |
|                                                                                                    | Submit Transfer                                                                       |  |  |  |  |  |

Hint: If you do not know the teams Club details, click on Team Info Search to search the system for the information.

• Submit Transfer

## Steps Option 2: I am requesting to be released, and I am unsure of which league or club I want to transfer to

Select:

- Reason: Select the closest reason that reflects why the release is occurring
- Comments: Enter any additional comments
- Submit Transfer

| <b>To</b><br>Player:<br>Pool: | Ethan Johnson |   |   |
|-------------------------------|---------------|---|---|
| Reason*:                      | Other         | ~ | ] |
| Comments:                     |               |   |   |
|                               |               |   |   |
| * required                    |               |   |   |
| Submit Transfer               |               |   |   |